2021年4月

理工学部・生命科学部新入生のみなさん

小金井情報センター 小金井事務部学務課

## 出席管理システムについて

理工学部・生命科学部では、出席管理システムを導入しています。学生証を使って出席 を取ることができ、また Web 管理画面で出席状況を確認できます。

1 – 出席管理システムの概要

出席管理システムとは、教室にある | Cカードリーダまたはハンディ型 | Cカードリーダを使って出 席を取ることができるシステムです。また現在の出席状況を Web 画面で確認することができます。 小金井キャンパス西館・東館・北館の各教室の入口付近に下図の | Cカードリーダを設置しています。 この | Cカードリーダに学生証をタッチします。 | Cカードリーダの無い教室では、ハンディ型 | Cカ ードリーダを使って、出席を取ることができます。

※ IC カードリーダによる出席管理は、全ての授業で利用されているわけではありません。 各授業で出席管理システムを使用するかどうかは、各担当の先生にご確認ください。

## 2 - 壁掛け型 | Cカードリーダで | C学生証を読み取る方法

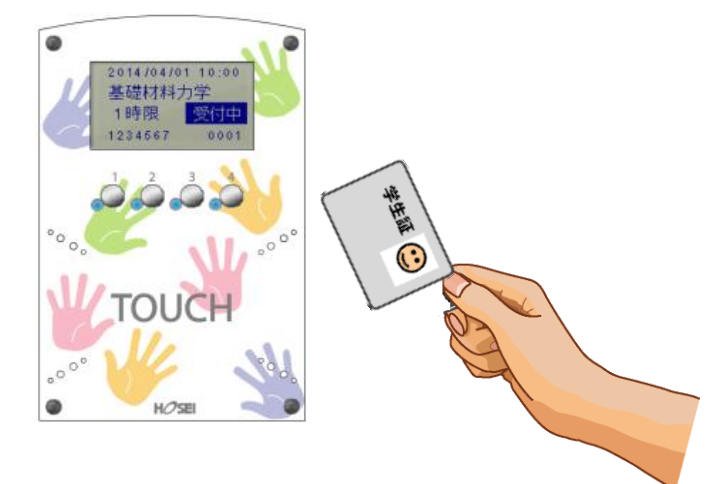

① ICカードを「**TOUCH**」のところにタッチします。

② 読み取りに成功すると『ピッ』と鳴動し、青色ランプ4箇所が点灯します。

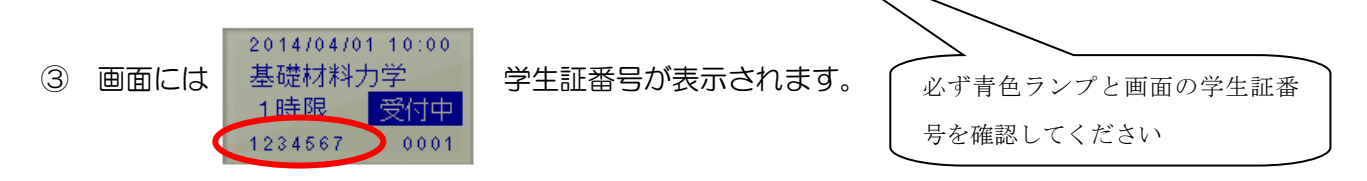

④ 2,3を確認したらカードを離します。

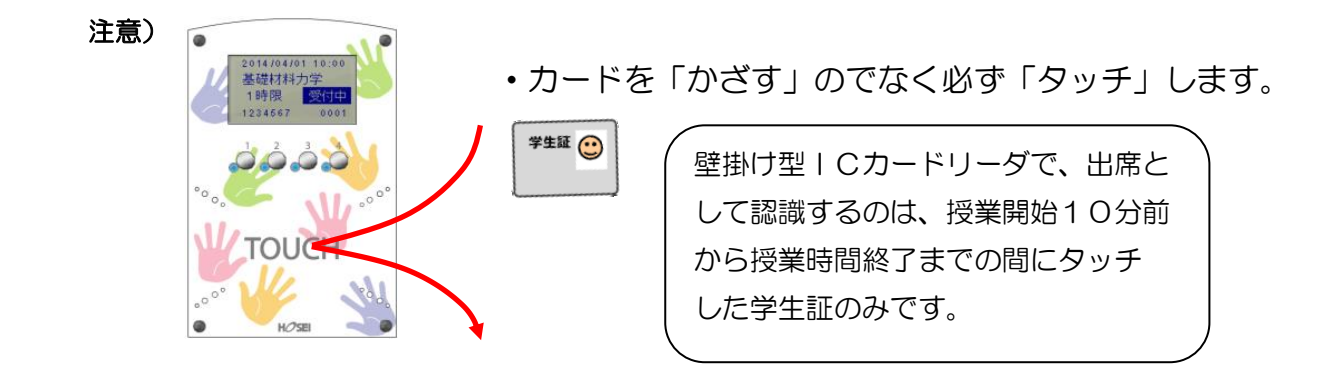

## 3-出席状況の確認方法

下記の二通りで出席状況を確認できます。

 方法① edu2020 ホームページ(<u>https://kedu2020.k.hosei.ac.jp/</u>)から出席管理システムを 選択する。
回訳回

方法② ウェブブラウザで(<u>https://eduic.k.hosei.ac.jp</u>)にアクセスする。

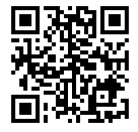

・統合認証の画面が表示されますので「ユーザ名」と「パスワード」を入力し、[ログイン]を押してくさい。

・出席状況確認画面が表示されます。自分の登録した授業に対して、出席が記録されているか、確認してく ださい。

| 🎒 出席管理システム 集計[学生] version 1.0            | 7 - Microsoft Internet Explorer                                 |      |
|------------------------------------------|-----------------------------------------------------------------|------|
| ファイル(E) 編集(E) 表示(V) お気に入り(A)             |                                                                 | >>   |
| 🔾 🖓 🔊 🕐 🕄 🖓 🖓                            | 機需 🏫 約款に入り 🚱 😥 🍓 🔟 🔛 🦉                                          | 15   |
| Google G → ₩                             | (清 6 🔊 1 × 🏠 ブックマークマ 🖤 チェック * 💱 翻訳 * 🍙 次の送信 * 🥖                 | UE.≁ |
| 出席管理システム【学生画面】                           | 2000/01120_02034/055                                            |      |
| 出席状况                                     | 2000427128 7£10A0/A=7 47/7/k                                    |      |
| 所総 文学部国文学科<br>学語番号 00000001 1年<br>氏名 学生1 |                                                                 |      |
|                                          | 314日   <u>1014日</u>   <u>5014日</u>   ずつ表示                       |      |
| 全履修科目3科目中 1~3科目の出席状況を                    | を表示しています。                                                       |      |
| -                                        |                                                                 |      |
| 腹極料目                                     | (%) 全演出運久 9 16 23 7 14 21 28 4 11 18 25 2 9 16 23 30            |      |
| 文学部 English (月:3)                        | 86 15 15 13 0 2 <u>** ± ± ± ± ± ± ± ± ± ± ± ± × ± × × × × ×</u> |      |
| 网络利日                                     | 出席至 回数 4 5 6 7                                                  |      |
|                                          | (%) 全演出 運次 9 16 23 7 14 21 28 4 11 18 25 2 9 16 23 30           |      |
| 义于即 家雄科美智 (月11)                          | 87 16161311 2 25 26 26 26 26 26 26 26 26 26 26 26 26 26         |      |
| 履修料目                                     | 出席本 回数 4 5 6 7                                                  |      |
| 文学部 家庭科実習 (月:2)                          | 1 1 1 1 1 1 1 1 1 1 1 1 1 1 1 1 1 1 1                           |      |
| Contraction of the second second         |                                                                 |      |
| 出:出席("は非採取) 欠:欠席 選:遅則 公:                 | :公欠例:例外 (4:休請                                                   | -    |
|                                          |                                                                 |      |
|                                          |                                                                 |      |
|                                          |                                                                 |      |
|                                          |                                                                 |      |
|                                          |                                                                 |      |
| ● 機能概要                                   |                                                                 |      |
|                                          | ,                                                               |      |
|                                          | シキー利日物な亦再することができます                                              |      |
|                                          | 1衣小科日奴で友史9 るここかできま9。                                            |      |
|                                          |                                                                 |      |
| 1 (2) 終了する                               | 5場台は、「ロクアワト」ホタンを押します。                                           |      |
|                                          |                                                                 |      |
|                                          |                                                                 |      |

※ハンディ型ICカードリーダの使用方法は、各教員の指示に従ってください。

学生証は I C チップが入っていますので、取り扱いには十分注意してください。学生証を 紛失したり、破損させた場合には、出席のデータは取れません。再発行も有償ですので、 気を付けてください。